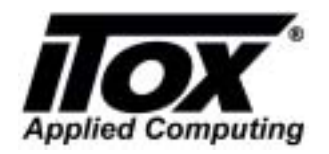

### How to Create the SATA RAID for SATA RAID Support Motherboards

1. BIOS Setup:

Integrated Peripherals  $\rightarrow$  On Chip IDE Device  $\rightarrow$  On Chip Serial ATA  $\rightarrow$  Enhanced Mode  $\rightarrow$  SATA Mode  $\rightarrow$  RAID

| ► Standard CMOS Features                                | ▶ Frequency/Voltage Control |
|---------------------------------------------------------|-----------------------------|
| ► Advanced BIOS Features                                | Load Fail-Safe Defaults     |
| ▶ Advanced Chipset Features                             | Load Optimized Defaults     |
| Integrated Peripherals                                  | Set Supervisor Password     |
| ▶ Power Management Setup                                | Set User Password           |
| ▶ PnP/PCI Configurations                                | Save & Exit Setup           |
| ▶ PC Health Status                                      | Exit Without Saving         |
| Esc : Quit F9 : Menu in BIOS<br>F10 : Save & Exit Setup | †↓→← : Select Item          |

| Menu Level ► |
|--------------|
|              |

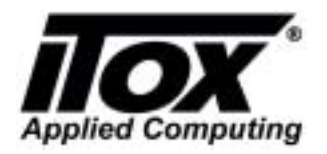

Doc. No.: Effective Date: Ref. Procedure: OP-GP-007

| IDE HDD Block Mode       | [Enabled]          | Item Help             |
|--------------------------|--------------------|-----------------------|
| De-Chin Primary PCI II   | LUISADIEd]         | Manu Loug L hh        |
| INF Primary Master PIO   | [Auto]             | Hend Bever PP         |
| IDE Primary Slave PIO    | [Auto]             | [Disabled]: Disabled  |
| IDE Primary Master UDMA  | [Auto]             | SATA Controller.      |
| IDE Primary Slave UDMA   | [Auto]             | [Auto]: Auto arrange  |
| On-Chip Secondary PCI II | DE [Enabled]       | by BIOS.              |
| IDE Secondary Master PIC | ) [Auto]           | [Combined Mode]: PAT  |
| IDE Secondary Slave PIC  | [Auto]             | and SATA are combined |
| IDE Secondary Master UDN | 1A [Auto]          | . Max.of 2 IDE drive: |
| IDE Secondary Slave UD   | 1A LAutol          | in each channel.      |
| 0 01 1 0 1 1 0 00 C      | na a sheke bi ka s | LEnhanced Model:      |
| CATA Mala                | etting ***         | Enable both SHIH and  |
| On-Chin Coninl 0T0       | LOUIS 1            | THIH. MAX.OF 6 IDE    |
| Contal OTO Posto Mada    | [SOTOR master]     | reate only 1. coto in |
| Sewial OTO Powti Mode    | SOTO1 masters      | openating in legacy   |
| ocriat and forer none    | ONTHI MASCEP       | mode                  |

| IDE HDD Block Mode [Enabled]                                                                                                    |                                                                                     | Item Help                                                                                                    |
|----------------------------------------------------------------------------------------------------|-------------------------------------------------------------------------------------|----------------------------------------------------------------------------------------------------|
| IDE DMH transfer a<br>On-Chip Primary<br>IDE Primary Master                                                                                  | CCESS IDISADIED]<br>PCI IDE [Enabled]<br>PIO [Auto]                                 | Menu Level                                                                                                    |
| IDE Primary Maste                                                                                                    | On-Chip Serial ATA                                                                  | A Controller.                                                                                                    |
| On-Chip Secondary Mas<br>IDE Secondary Mas<br>IDE Secondary Mas<br>IDE Secondary Mas<br>IDE Secondary Sla<br>**** On-Chip Seria<br>SATA Mode | Disabled [ ]<br>Auto [ ]<br>Combined Mode [ ]<br>Enhanced Mode [ ]<br>SATA Only [ ] | BIOS.<br>mbined Model: PAT<br>SATA are combine<br>ax.of 2 IDE drive<br>each channel.<br>hanced Model:<br>ble both SATA and<br>A. Max.of 6 IDE |
| Serial ATA Port0<br>Serial ATA Port1                                                                                                    | ↑↓:Move ENTER:Accept ESC:Abort                                                      | TA Only]: SATA is<br>rating in legacy                                                                                                    |

 

 Phoenix - AwardBIOS CMOS Setup Utility OnChip IDE Device

 IDE HDD Block Mode
 [Enabled]
 Item Help

 IDE DMA transfer access
 [Disabled]
 Menu Level

 On-Chip Primary Master PIO
 [Auto]
 Menu Level

 IDE Primary Master UDMA
 [Auto]
 Menu Level

 IDE Primary Slave
 UDMA [Auto]
 Menu Level

 IDE Primary Slave UDMA
 [Auto]
 Menu Level

 On-Chip Secondary PCI IDE
 Enabled]
 Menu Level

 IDE Secondary Master UDMA
 [Auto]
 Menu Level

 IDE Secondary Master UDMA
 [Auto]
 Menu Level

 IDE Secondary Master VIDMA
 [Auto]
 Menu Level

 IDE Secondary Master UDMA
 [Auto]
 Menu Level

 IDE Secondary Master UDMA
 [Auto]
 Menu Level

 IDE Secondary Slave
 UDMA [Auto]
 Menu Level

 IDE Secondary Master UDMA
 [Auto]
 Menu Level

 IDE Secondary Master UDMA
 [Auto]
 Menu Level

 IDE Secondary Master UDMA
 [Auto]
 Menu Level

 IDE Secondary Master UDMA
 [Auto]
 Menu Level

 SATA Mode
 [IDE]
 [IDE]

 <t

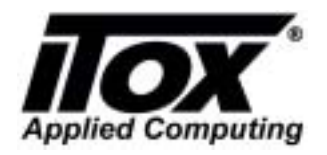

Doc. No.: Effective Date: Ref. Procedure: OP-GP-007

| IDE HDD Block Mode                                                                                                    | [Enabled]                       | Item Helj     |
|----------------------------------------------------------------------------------------------------|---------------------------------|---------------|
| IDE DMH transfer a<br>On-Chip Primary<br>IDE Primary Master                                                                | PCI IDE [Enabled]<br>PIO [Auto] | Menu Level →> |
| IDE Primary Maste                                                                                                    | SATA Mode                       |               |
| On-Chip Secondary<br>IDE Secondary Mas<br>IDE Secondary Sla<br>IDE Secondary Mas<br>IDE Secondary Mas<br>IDE Secondary Sla | IDE []<br>RAID []               |               |
| **** On-Chip Seria<br>SATA Mode<br>On-Chip Serial AT                                                                       | ↑↓:Move ENTER:Accept ESC:       | Abort         |

Then "Save and Exit". System will reboot.

2. When system reboot press "Ctrl + I" to create RAID.

- Intel ® RAID for Serial ATA -RAID Configuration Utility
- A. Delete RAID Volune  $\rightarrow$  Del  $\rightarrow$  Y (Optional: if you have old RAID on hard drive)
- B. Reset Disks Volune  $\rightarrow$  Y  $\rightarrow$  RAID Level (Choose RAID 0 or RAID 1)
  - a. For Create RAID 0 Name: RAID\_Volumel RAID Level : RAID 0 ( Stripe ) Strip Size : 128 KB Capacity : XX GB
  - b. For Create Raid 1
     Name: RAID\_Volumel
     RAID Level : RAID 1 (Mirror)
     Strip Size : N/A
     Capacity : XX GB
  - c. Create Volume  $\rightarrow$  Y
- C. Exit  $\rightarrow$  Y

System will restart.

3. Install OS (Windows XP)

A. Create RAID driver floppy disk.

- From Driver CD (MB152 Ver. A1.6.6)  $\rightarrow$  Browse CD  $\rightarrow$  Open RAID folder  $\rightarrow$  Open F6 Install Floppy Disk Utility folder  $\rightarrow$  insert blank floppy disk in floppy drive and double click on "F6flpy32" to create driver disk.

B. Boot up from Windows installation CD (BIOS set up CD-ROM boot)

- When Blue screen start, Press F6
- Press S to install Raid Driver from Floppy disk.
- Enter -> Enter -> F8 to agree and follow instruction to install OS.
- C. Install All Driver from Driver CD (INF utility, RAID, Audio, LAN etc ...)

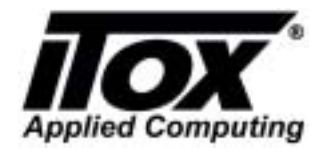

Doc. No.: Effective Date: Ref. Procedure: OP-GP-007

#### RAID 0

Start  $\rightarrow$  Programs  $\rightarrow$  Intel® Appilcation Accelerator

- Open Intel Appilcation Accelerator (Intel® Storage Utility )
- Check Volume1 HDD RAID 0 Size, HDD1, HDD 2)

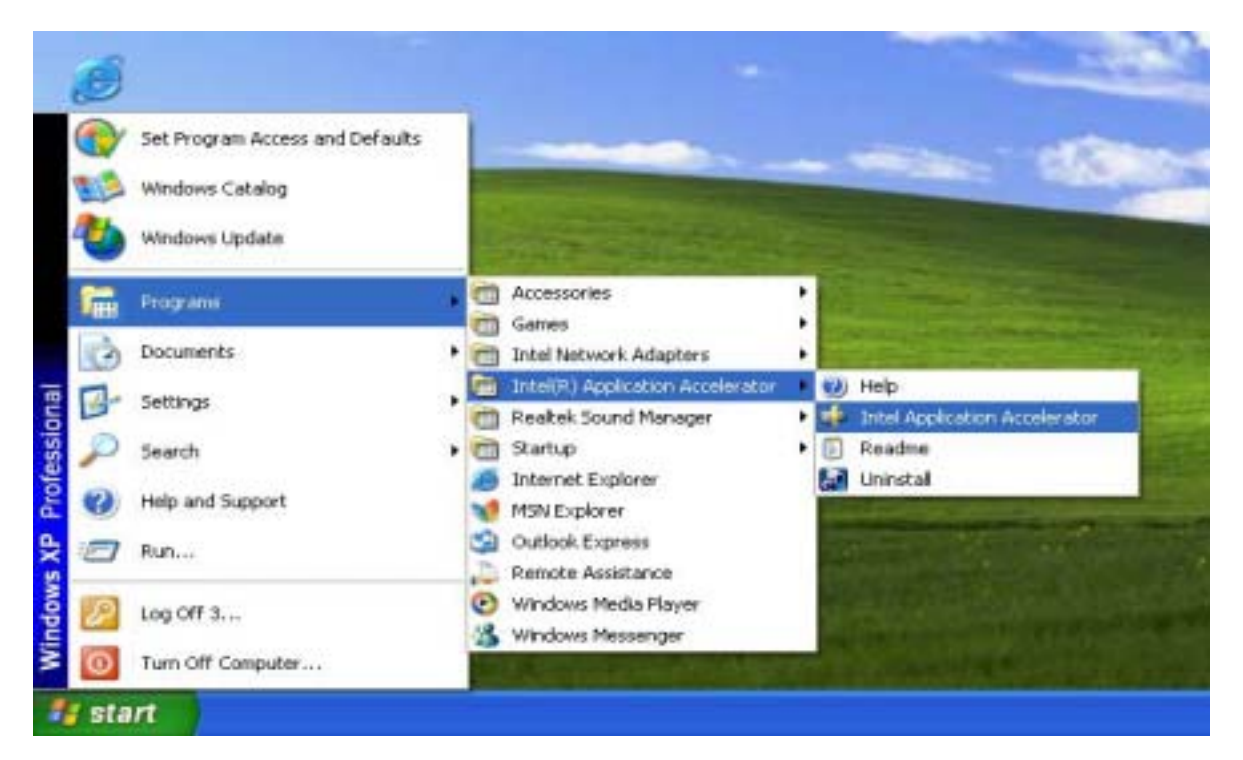

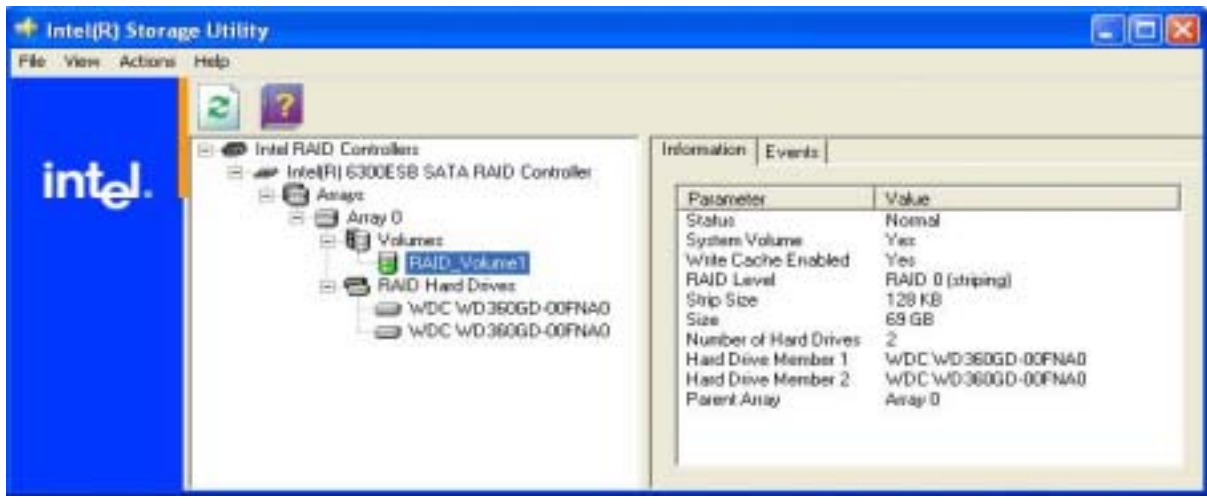

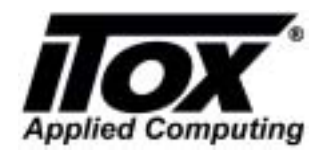

Doc. No.: Effective Date: Ref. Procedure: OP-GP-007

#### <u>RAID 1</u>

- Open Intel® Storage Utility
- Check Volume1, HDD, RAID 1 Size.

| intel<br>RAID_Controllers<br>Arrays<br>RAID_Volume1<br>RAID_Volume1<br>RAID_Volume1<br>WDC_WD3500D-00FY80 | Information This item displays any storage controllet(s) in the system currently managed by the Intel Storage Utility. |
|----------------------------------------------------------------------------------------------------|----------------------------------------------------------------------------------------------------|

#### For Rebuild/ Replace Disk

- Shut down the system and replace with new hard drive. (Recommended to use same size hard drive)
- BIOS set up (Set first boot device as RAID)
   -Advanced BIOS Features → Hard Disk Boot Priority → RAID\_Volume1

| <ul> <li>Standard CMOS Features</li> </ul>            | ▶ Frequency/Voltage Control |
|-------------------------------------------------------|-----------------------------|
| Advanced BIOS Features                                | Load Fail-Safe Defaults     |
| Advanced Chipset Features                             | Load Optimized Defaults     |
| Integrated Peripherals                                | Set Supervisor Password     |
| ▶ Power Management Setup                              | Set User Password           |
| ▶ PnP/PCI Configurations                              | Save & Exit Setup           |
| ▶ PC Health Status                                    | Exit Without Saving         |
| sc : Quit F9 : Menu in BIOS<br>10 : Save & Exit Setup | ↑↓→← : Select Item          |

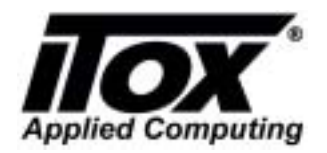

Doc. No.: Effective Date: Ref. Procedure: OP-GP-007

| Phoenix - AwardBIOS CMOS Setup Uti<br>Advanced BIOS Features                                                                                                    | lity                                                                  |
|----------------------------------------------------------------------------------------------------|-----------------------------------------------------------------------|
| CPU Feature     IPress Enter]     Hard Disk Boot Priority     CPU L1 & L2 Cache     IEnabled1     CPU L3 Cache     IEnabled1     Quick Power On Self Test IEnabled1     First Boot Device     ICDROM1     Third Boot Device     IHard Disk1     Boot Other Deuice | Item Help<br>Menu Level ►<br>Select Hard Disk Boot<br>Device Priority |
| Boot Up Floppy Seek [Enabled]<br>Boot Up NumLock Status [On]<br>Gate A20 Option [Fast]<br>Typematic Rate Setting [Disabled]<br>× Typematic Rate (Chars/Sec) 6<br>Security Option [Setup]<br>APIC Mode [Enabled]<br>MPS Version Control For OS[1.4]                |                                                                       |
| †↓→+:Move Enter:Select +/-/PU/PD:Value F10:Save E<br>F5: Previous Values F6: Fail-Safe Defaults F                                                                                                    | SC:Exit F1:General Help<br>7: Optimized Defaults                      |

- Boot to OS
- Open Intel Appilcation Accelerator (Intel® Storage Utility )
- You will see missing RAID Hard Drive.
- Then, Rebuild to this Disk by follow instruction.

| 🝁 Intel(R) Storag | ge Utility                                                                                                    |                                               |
|-------------------|----------------------------------------------------------------------------------------------------|-----------------------------------------------|
| File View Actions | Help                                                                                                    |                                               |
| intel.            | Intel RAID Controllers      Intel RAID Controllers      Intel(R) 6300ESB SATA RAID Controller      Arrays      Array 0      Array 0      Array 0      Array 0      Array 0      Array 0      Missing Hard Drives      Non-RAID Hard Drives      Non-RAID Hard Drives      Missing Hard Drive      Non-RAID Hard Drives      MDC WD2500ID-MEYRM      Rebuild to this Dis | Information<br>This item displays any storage |
|                   |                                                                                                    |                                               |

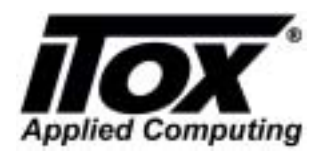

Doc. No.: Effective Date: Ref. Procedure: OP-GP-007

| Rebuild RAID Volume Wizard 🛛 🛛 🗙                                                                                                    |                                                                            |  |
|----------------------------------------------------------------------------------------------------|----------------------------------------------------------------------------|--|
| <image/> <image/>                                                                                                    |                                                                            |  |
|                                                                                                    | K Back Next > Cancel                                                       |  |
| Rebuild RAID Volume Wiza<br>Select Hard Drive<br>Select the hard drive you                                                           | i <b>r d</b>                                                               |  |
| Available                                                                                                    | Selected<br>Port 1: WDC WD2500JD-00FYB0-<br>Commention deleted Rack up all |  |
| WARNING: Existing data on the selected hard drive will be permanently deleted. Back up all     important data before continuing.<br> |                                                                            |  |

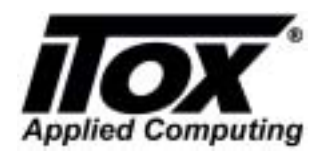

Doc. No.: Effective Date: Ref. Procedure: OP-GP-007

| Rebuild RAID Volume Wiz | zard 🛛 🛛 🔀                                                                                                    |
|-------------------------|----------------------------------------------------------------------------------------------------|
| 194                     | Completing the Rebuild RAID<br>Volume Wizard                                                                                                    |
| K                       | The following RAID 1 volume will be rebuilt to the selected hard drive.<br>RAID_Volume1                                                                   |
|                         | WARNING: Completing this action will permanently delete all<br>existing data on the selected hard drive. Back up all important<br>data before continuing. |
|                         | Select 'Finish' to rebuild the RAID 1 volume.                                                                                                    |
|                         |                                                                                                    |
|                         |                                                                                                    |
|                         |                                                                                                    |
|                         | KBack Finish Cancel                                                                                                    |

- Then, RAID will be rebuild.

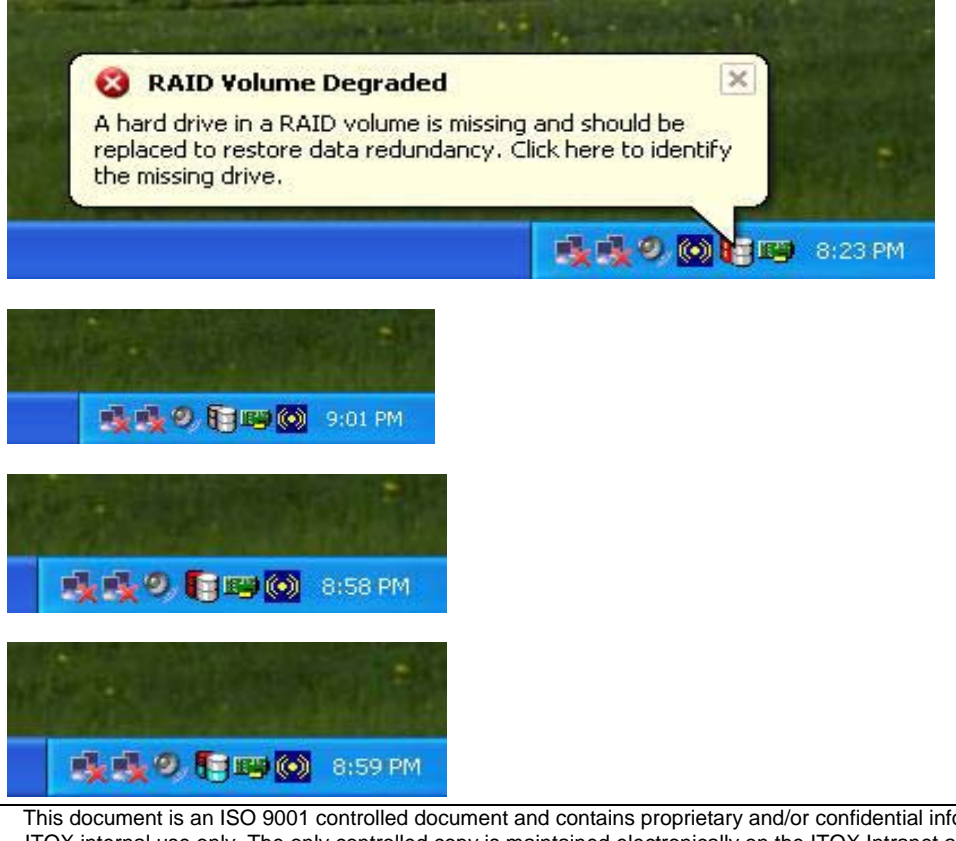

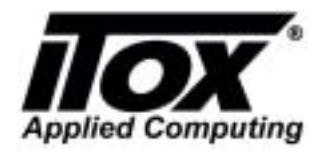

Doc. No.: Effective Date: Ref. Procedure: OP-GP-007

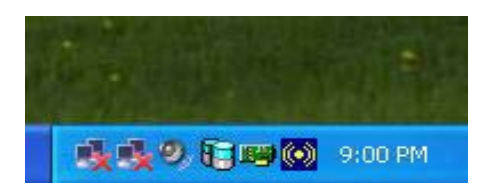

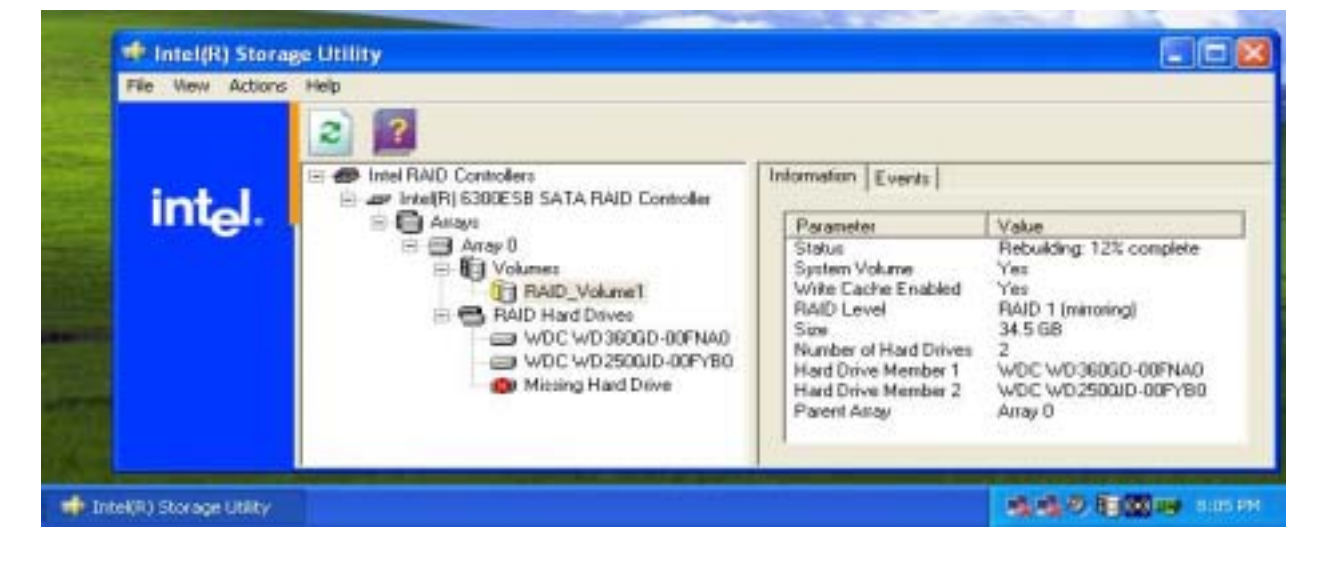

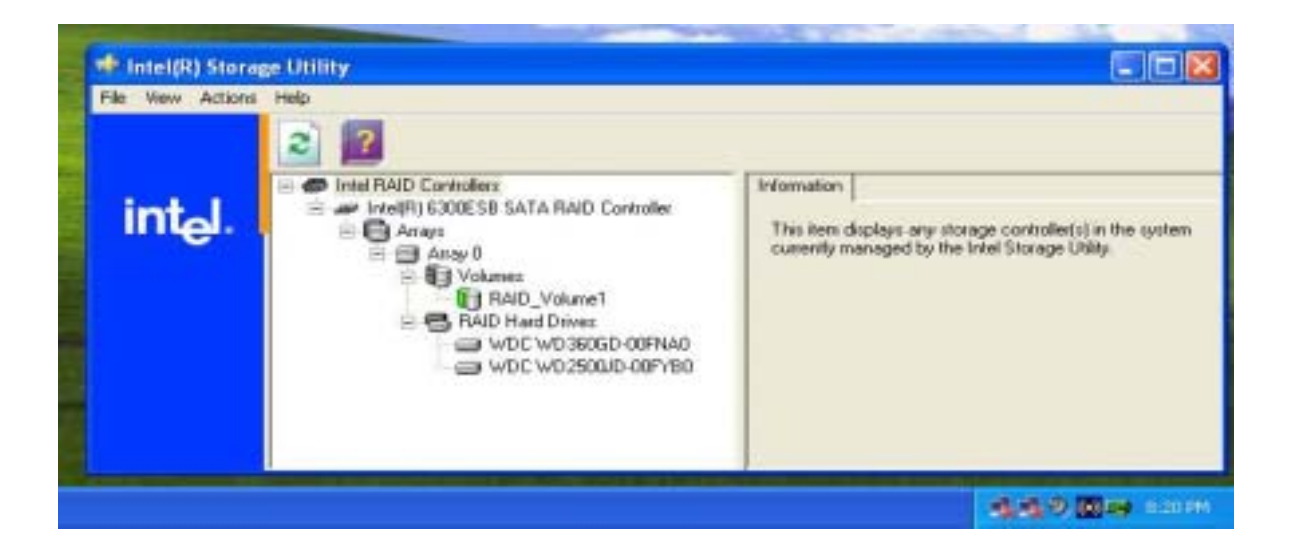